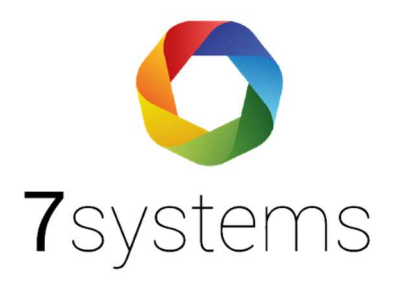

# **Tyco** Anschluss und einlesen

Version 0.01

Stand 01.10.2019

**7systems GmbH** • Schwalbenweg 22 • 51789 Lindlar 02266 44 000 14 • info@7systems.de • 7systems.de

## Zentralentyp: Tyco

## Adapterplatine

Der Anschluss an diesen Zentralentyp findet mittels eines eigens für diese Zentrale hergestellten Kabels in Verbindung mit dem Adapter "Wartungsbox AdapterUNI5V" statt.

#### Dieses Kabel mit dem Port "COM1" der Zentrale verbinden

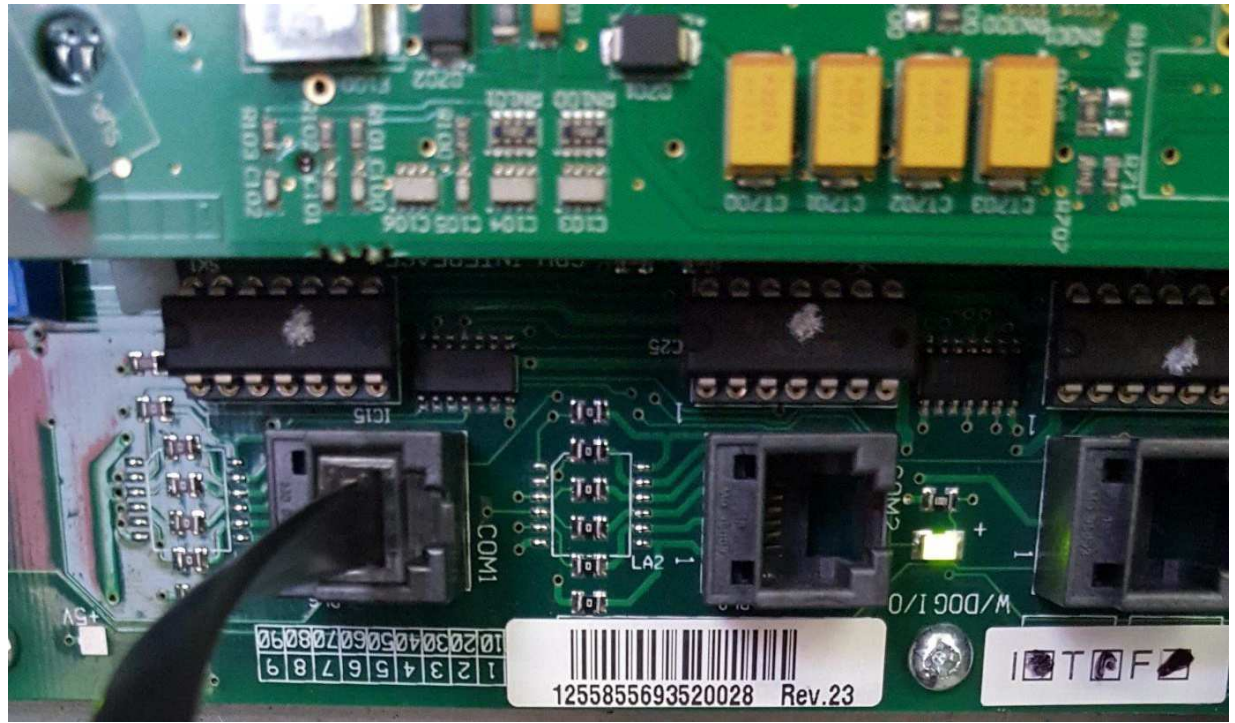

Das andere Ende des Kabels mit den Wago-Klemmen des Adapters verbinden (Von oben nach unten: pink – weiß – grün – braun).

Die Wartungsbox wird dann wie in folgendem Bild zu sehen an den SUB-D-Adapter angeschlossen (Von oben nach unten: Grün, Gelb, Grau --- Weiß, Braun)

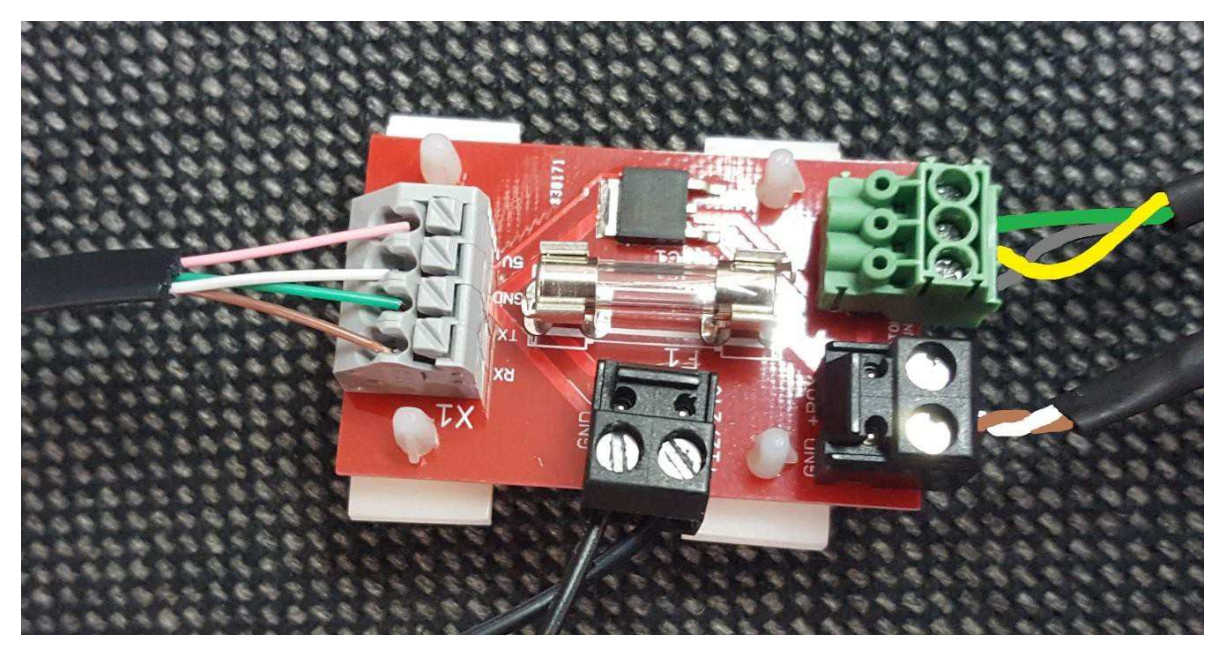

Die Stromversorgung der Platine findet über einen beliebigen 12 – 24V Anschluss der Zentrale statt.

#### Anschluss an Profile BMA

Der Anschluss findet wie bisher über die COM1 Schnittstelle, aus der das Drucker-/FAT-Protokoll rauskommt, statt.

COM2 dagegen ist zur Programmierung der Zentrale gedacht, COM3 sollte sich ebenfalls als Druckerschnittstelle konfigurieren lassen.

Die COM-Schnittstellen sind die schwarzen RJ11-Stecker links oben. COM1 ganz links, daneben COM2, darunter COM3. Links neben COM3 der RJ45-Ethernet-Anschluss.

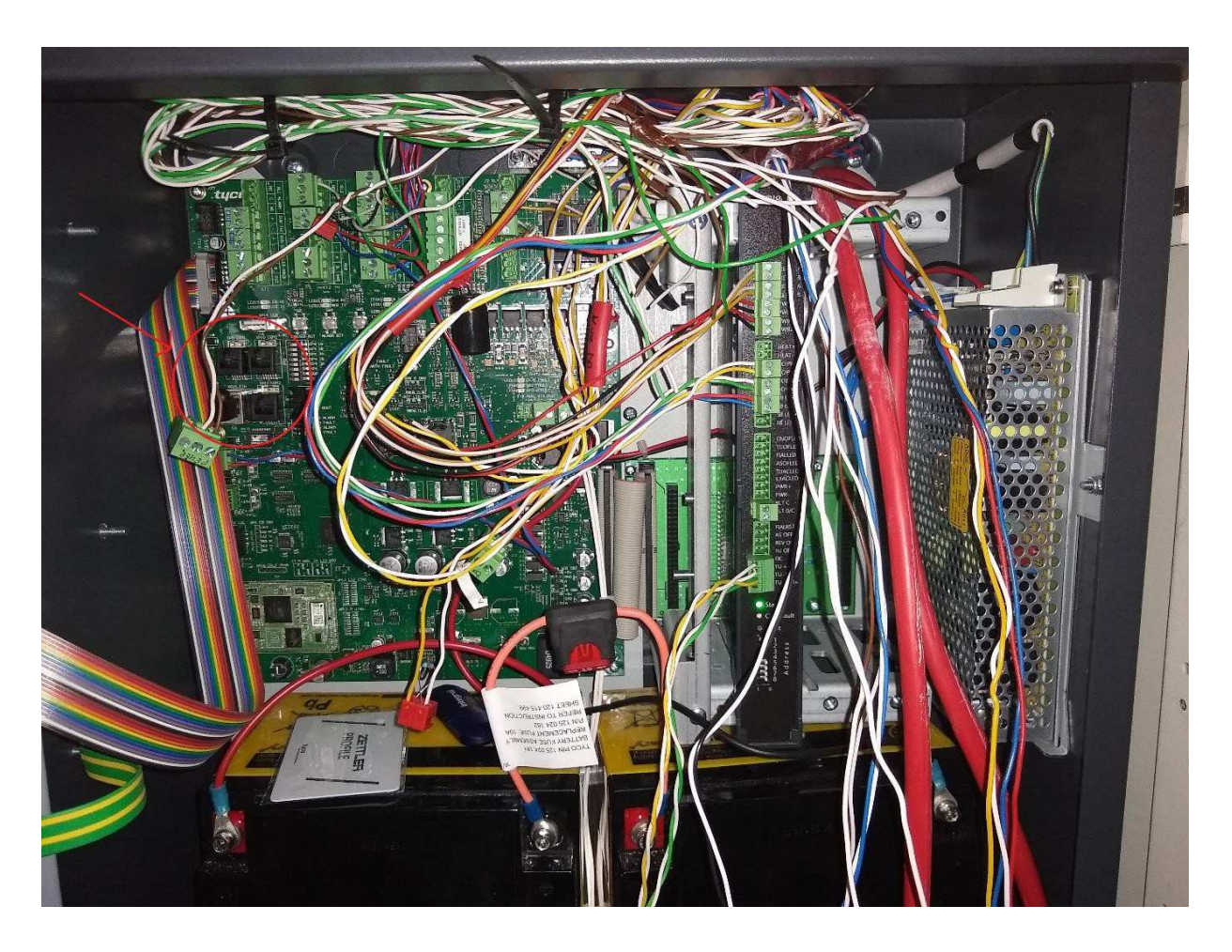

## Wartungsbox:

Die Version der Box muss mindestens V1.56 sein. Im Display der Box muss "TYCO" stehen, wenn das richtige Protokoll ausgewählt wurde. Außerdem sollte die automatische Protokollumschaltung in der Box mit folgender Einstellung aktiviert werden:

|                     | Esser IQ8/NSC 👒                                        |  |  |  |  |
|---------------------|--------------------------------------------------------|--|--|--|--|
| Zentralenprotokoli: | ☑ Typ durch BMAcloud-Anlagentyp automatisch einstellen |  |  |  |  |
| App-Version:        | Version 4 und höher 👻                                  |  |  |  |  |

Bitte darauf achten, dass die App-Version auf "V4 und höher" steht, sonst funktionieren diverse Funktionen in der BMAcloud nicht.

### Programmierung der Zentrale:

An der Zentrale sind keine Einstellungen vorzunehmen

## Export aus der Consys Software

Der Export findet als .xml Datei statt, welche direkt in der BMA Cloud hochgeladen werden kann.

Dazu öffnen Sie Ihr Projekt und klicken auf "Datei". Dann auf "Export" und dort bitte auf den Punkt "XML export"

| MZKConsys - 24.4 -                                                                                                    |           |                           |                                                                                                    |                             |                           | فيستلب الماسات           |                                                      | and the second second |
|----------------------------------------------------------------------------------------------------|-----------|---------------------------|----------------------------------------------------------------------------------------------------|-----------------------------|---------------------------|--------------------------|------------------------------------------------------|-----------------------|
| Datei Übertragen Optionen Projek                                                                                                    | t Fenster | Zubehör Hilfe             |                                                                                                    |                             |                           |                          |                                                      |                       |
| Vorlage                                                                                                    | Ctrl+T    | 2 2 8 15                  |                                                                                                    |                             |                           |                          |                                                      |                       |
| Offnen                                                                                                    | Ctri+O    | TERRITORIA TE             | ETTLEREENSEL 25TTLEREE                                                                                                    | dint berricebenging berrieb | Exhant ZETTLEREMARK ZETTL | ER Explicit TETTLER Boom | <ul> <li>ZETTERREACH</li> <li>METTERREACH</li> </ul> | whit DETTLESED        |
| Schließen                                                                                                    |           | mont IETHUER Stat         |                                                                                                    |                             |                           |                          |                                                      |                       |
| Als neues Proj. speich.                                                                                                    |           | ARR EXCOL TRUTHER         |                                                                                                    |                             |                           |                          |                                                      |                       |
| Speichern unter                                                                                                    |           | ZETTLER Expert            |                                                                                                    |                             |                           |                          |                                                      |                       |
| Speichern                                                                                                    | Ctri+5    | India - ZETTLER Stol      | a strike a strike a strike                                                                                                    |                             |                           |                          |                                                      |                       |
|                                                                                                    |           | Aligemein eco             | No. Contraction of the second second se |                             |                           |                          |                                                      |                       |
|                                                                                                    |           | Projektdetals             | 100 MEL 14 EX EX                                                                                                    |                             |                           |                          |                                                      |                       |
|                                                                                                    |           | Pizkrolen/Mažn            |                                                                                                    |                             |                           |                          |                                                      |                       |
| Retten                                                                                                    | ChileR    | Ereigniste                |                                                                                                    |                             |                           |                          |                                                      |                       |
| Veralrichen                                                                                                    |           | Ausgangiognae<br>Exectore | HERRICAL STREET                                                                                                    |                             |                           |                          |                                                      |                       |
| Import                                                                                                    |           | Sommerzeit                | and approximate Experia                                                                                                    |                             |                           |                          |                                                      |                       |
| Export                                                                                                    | ,         | TXT export                | i 🔤 sta zerrieke                                                                                                    |                             |                           |                          |                                                      |                       |
| Easterts                                                                                                    |           | XML export                | ERENNER ZETTU                                                                                                    |                             |                           |                          |                                                      |                       |
| inclusion of the second second s                                                                                                    |           | MZXDesigner export        | Seal Carl Carl Carl Carl Carl Carl Carl Ca                                                                                                    |                             |                           |                          |                                                      |                       |
| Beenden                                                                                                    |           | Elementtyp Statistik      |                                                                                                    |                             |                           |                          |                                                      |                       |
| Network Late                                                                                                    |           | 4-20 mA                   |                                                                                                    |                             |                           |                          |                                                      |                       |
| 200 DIG DIG                                                                                                    |           | Log Meldergruppen         |                                                                                                    |                             |                           |                          |                                                      |                       |
| mart (BLIDER Stratt                                                                                                    |           | Pausworter                | and an and a second                                                                                                    |                             |                           |                          |                                                      |                       |
| EREXDON TEXT. ER EUD                                                                                                    |           | Protokoll Einstellungen   |                                                                                                    |                             |                           |                          |                                                      |                       |
| <b>DERVER Boost</b> ZETTUE                                                                                                    |           | Netzwerkkalle             | AND DETTER EX                                                                                                    |                             |                           |                          |                                                      |                       |
| quart del faleRiexport                                                                                                    |           | Sichsitztelen             | Inc Export Intern                                                                                                    |                             |                           |                          |                                                      |                       |
| ER BADAR ZETTLER BAD                                                                                                    |           |                           |                                                                                                    |                             |                           |                          |                                                      |                       |
| TETTLER E WIT SERVE                                                                                                    |           |                           |                                                                                                    |                             |                           |                          |                                                      |                       |
| opint ZETTLER Example                                                                                                    |           |                           |                                                                                                    |                             |                           |                          |                                                      |                       |
| ENCEXPOR 2ETTER(EX)                                                                                                    |           |                           |                                                                                                    |                             |                           |                          |                                                      |                       |
|                                                                                                    |           |                           |                                                                                                    |                             |                           |                          |                                                      |                       |
| ERBENN TETT SE ENH                                                                                                    |           |                           |                                                                                                    |                             |                           |                          |                                                      |                       |
| BETTLERSENDART TETTLE                                                                                                    |           |                           |                                                                                                    |                             |                           |                          |                                                      |                       |
| Part DETTLER Skied 1                                                                                                    |           |                           |                                                                                                    |                             |                           |                          |                                                      |                       |
| LER Expert TETTLER EXP                                                                                                    |           |                           |                                                                                                    |                             |                           |                          |                                                      |                       |
| DETTLER EXCHIL DETTLE                                                                                                    |           |                           |                                                                                                    |                             |                           |                          |                                                      |                       |
| more HELLERIEXPort                                                                                                    |           |                           |                                                                                                    |                             |                           |                          |                                                      |                       |
| and the second second s |           |                           |                                                                                                    |                             |                           |                          |                                                      |                       |
| ing the spect script                                                                                                    |           |                           |                                                                                                    |                             |                           |                          |                                                      |                       |
| ER Expert ZETTLER Exe                                                                                                    |           |                           |                                                                                                    |                             |                           |                          |                                                      |                       |
| ZETTLER Expan ZETTLE                                                                                                    |           |                           |                                                                                                    |                             |                           |                          |                                                      |                       |
| ipert 2EFFLER Expert                                                                                                    |           |                           |                                                                                                    |                             |                           |                          |                                                      |                       |
| ERBIDATE ZETTLERBID                                                                                                    |           |                           |                                                                                                    |                             |                           |                          |                                                      |                       |
| ZERTLER Expert                                                                                                    |           |                           |                                                                                                    |                             |                           |                          |                                                      |                       |
| INNE ZETTLER Septit 1                                                                                                    |           |                           |                                                                                                    |                             |                           |                          |                                                      |                       |
|                                                                                                    |           |                           |                                                                                                    |                             |                           |                          |                                                      |                       |

Anschließend findet eine Objektüberprüfung statt, wenn diese erfolgreich war, klicken Sie bitte auf "OK".

| bjektuberprutung                                             |                                                                                    |
|--------------------------------------------------------------|------------------------------------------------------------------------------------|
| 🐠 3022: CPU801-Platinen sollten nur eingebaut werden, v      | venn sie alle lokal erforderlichen Zulassungen haben.                              |
| 🏦 2062: (Zentrale 1) Interner Bus realer Datenpunkt Nr. 1 F  | Betriebsmodus stimmt nicht mit zugewiesenem Prozessknoten überein (siehe HPK 324). |
| 3001: (Zentrale 1) Kein Drucker konfiguriert                 |                                                                                    |
| 🕡 3017: (Zentrale 1) Es ist kein Störung-Hinweistext für Sti | örungen konfiguriert.                                                              |
| 🐠 3017: (Zentrale 1) Es ist kein Störung-Hinweistext für Kr  | it. Störungen konfiguriert.                                                        |
|                                                              |                                                                                    |
|                                                              |                                                                                    |
|                                                              |                                                                                    |
|                                                              |                                                                                    |
|                                                              |                                                                                    |
|                                                              |                                                                                    |
|                                                              |                                                                                    |
|                                                              |                                                                                    |
|                                                              |                                                                                    |
|                                                              |                                                                                    |
|                                                              |                                                                                    |
|                                                              |                                                                                    |
|                                                              |                                                                                    |
|                                                              |                                                                                    |
|                                                              |                                                                                    |
|                                                              |                                                                                    |
|                                                              |                                                                                    |
|                                                              |                                                                                    |
|                                                              |                                                                                    |
|                                                              |                                                                                    |
|                                                              |                                                                                    |
|                                                              |                                                                                    |
|                                                              |                                                                                    |
|                                                              |                                                                                    |
|                                                              |                                                                                    |
|                                                              | <u>D</u> K <u>Speichern</u> <u>D</u> rucken                                        |

Anschließend nur noch einen Ordner auswählen und dort speichern.

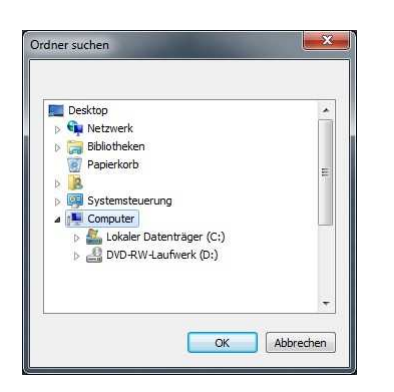

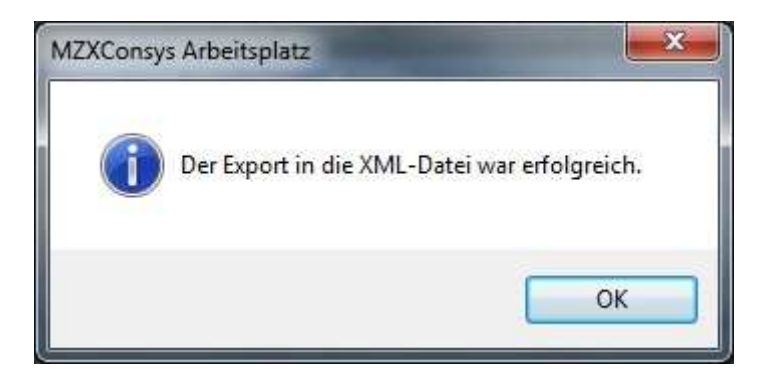

## Alternative Exportformate

Alternativ können Sie die Melder auch als .RTF Datei oder im PDF Format exportieren und direkt in der Cloud hochladen